# Configure 2N Access/Control Hardware

EvTrack is a software Eco-system designed for visitor management and physical access control and supports 2N Access Control and Intercoms.

#### **Tested Configurations**

| Device                                 | Required License                           | RFID | PIN | Call Main Button | Access Time<br>Profile | Validity |
|----------------------------------------|--------------------------------------------|------|-----|------------------|------------------------|----------|
| 2N Access Unit 2.0                     | -                                          | Yes  | Yes | -                | ТВА                    | Yes      |
| 2N Verso 1 Button with Keypad and RFID | 2N Enhanced Integration (Part No. 9137907) | Yes  | Yes | Yes              | ТВА                    | Yes      |

#### Instructions

A step-by-step guide to adding a 2N Access Control Device to EvTrack:

- 1. Configure API Access on the 2N Device
- 2. Configure the device under Configuration > Devices
  - a. Select Device Type: 2N Helios Unit API Driver"
    - b. Complete All Fields
- 3. Confirm the device connection status.
- 4. (Optional) Map a Person to Intercom Calling Button 1

Please make sure to configure a **valid NTP Server** under Devices > New. Without a valid NTP server scheduling and event log will be unreliable. By default, EvTrack server will try and configure "pool.ntp.org"

#### Step 1: Configure 2N Device API Access

- 1. Enabled HTTP API Services
  - a. Connection Type: Secure (TLS)
  - b. Authentication: Digest
- 2. Configure an API Account:
  - a. Specify a Username/Password
  - b. Select the Required User Privileges

| In the second second se       | × +                               |                       |                       |                            |                     |                 |
|----------------------------------------------------------------------------------------------------|-----------------------------------|-----------------------|-----------------------|----------------------------|---------------------|-----------------|
| $\leftarrow$ $\rightarrow$ C A Not Secure   10.135.5                                                                                                    | 98.117/#services-httpapi-services |                       | 2N Ad                 | ccess Unit 2.0 CZ   EN   D | ☆          ☆        | E 🕘 🗅 🤄 🛆 🗐 💿 🖻 |
| <ul> <li>Image: A standard standard</li></ul> | Services 🛠                        | Services Acc          | count 1 Ad            | ccount 2 Account 3 A       | Account 4 Account 5 |                 |
| -11                                                                                                    | E-Mail                            | HTTP API S            | Services ~            |                            |                     |                 |
| 100 A                                                                                                    | Automation                        | SERVICE<br>System API |                       | Secure (TLS)               | Digest              |                 |
|                                                                                                    | HTTP API >                        | Switch API            | ✓                     | Secure (TLS)               | Digest 🔶            |                 |
|                                                                                                    | Web Server                        | I/O API               | ✓                     | Secure (TLS)               | Digest 🗳            |                 |
|                                                                                                    | SNMP                              | Audio API             | ✓                     | Secure (TLS)               | Digest              |                 |
|                                                                                                    |                                   | E-mail API            | <ul> <li>✓</li> </ul> | Secure (TLS)               | Digest 🔶            |                 |
|                                                                                                    |                                   | Logging API           | ~                     | Secure (TLS)               | Digest 🗳            |                 |
|                                                                                                    |                                   | L                     |                       |                            |                     |                 |
|                                                                                                    |                                   |                       |                       |                            |                     |                 |
|                                                                                                    |                                   |                       |                       |                            |                     |                 |
|                                                                                                    |                                   |                       |                       |                            |                     |                 |
|                                                                                                    |                                   |                       |                       |                            |                     |                 |
|                                                                                                    |                                   |                       |                       |                            | Save                |                 |

| 2N Access Unit 2.0                                            |                                       |                                                              |                              |           |         |
|---------------------------------------------------------------|---------------------------------------|--------------------------------------------------------------|------------------------------|-----------|---------|
| $\cdot \rightarrow \mathbf{C}$ <b>A</b> Not Secure   10.135.9 | 98.117/#services-httpapi-account?tabi | ndex=0                                                       | as Upit 2.0 CZ EN DE EB UT E | ☆ SIBU    | O O O A |
| •                                                             | Services 🛠                            | Services Account 1 Acco                                      | unt 2 Account 3 Account 4    | Account 5 | _       |
| 11<br>22<br>**                                                | E-Mail<br>Automation<br>HTTP API      | <ul> <li>Account Enabled</li> <li>User Settings ~</li> </ul> | Username api<br>Password     | 8         |         |
| <b>♀</b><br><b>Ⅲ</b>                                          | Web Server<br>SNMP                    | User Privileges ~                                            | MONITORING                   | CONTROL   |         |
|                                                               |                                       | System Access                                                | ✓                            | ✓         |         |
|                                                               |                                       | I/O Access                                                   | <b>~</b>                     | ~         |         |
|                                                               |                                       | Switch Access                                                |                              | ✓         |         |
|                                                               |                                       | Audio Access                                                 |                              | ✓         |         |
|                                                               |                                       | Display Access                                               |                              | ✓         |         |
|                                                               |                                       | E-mail Access                                                |                              | ✓         |         |
|                                                               |                                       | UID (Cards & Wiegand) Access                                 | $\checkmark$                 |           |         |
|                                                               |                                       | Keypad Access                                                | ✓                            |           |         |
|                                                               |                                       | L                                                            |                              | Save      |         |

Step 2: Configure the device under Configuration > Devices

1. Navigate to Configuration > Devices and click on "+ New" button

| 🔍 🔍 💿 Device List                                          |                                                                      |                     |
|------------------------------------------------------------|----------------------------------------------------------------------|---------------------|
| $\leftarrow$ $\rightarrow$ C $\blacksquare$ service.evtrac |                                                                      | <u> </u>            |
| S EVTRACK                                                  |                                                                      | 💄 johan@evtrack.app |
| Search Q                                                   | Device List                                                          |                     |
| 🏙 Dashboard                                                |                                                                      | + New               |
| Visitor Management                                         | Show 25 ¢ entries                                                    | Search:             |
| 警 Personnel Management                                     | Device Name                                                          | Action 1            |
| 🖨 Vehicle Management                                       | No data available in table                                           |                     |
| 📧 Credential Management                                    | Showing 0 to 0 of 0 entries                                          | Previous Next       |
| 🏖 Blacklist Management                                     |                                                                      |                     |
| 🗒 Facility Management <                                    |                                                                      |                     |
| ≓ Registrations                                            |                                                                      |                     |
| ┛ Logbook                                                  |                                                                      |                     |
| 📥 Reports                                                  |                                                                      |                     |
| 📽 Configuration 🗸 🗸                                        |                                                                      |                     |
| User Permissions <                                         |                                                                      |                     |
| Access Control Settings <                                  |                                                                      |                     |
| O Personnel Settings <                                     |                                                                      |                     |
| Devices                                                    |                                                                      |                     |
| Q Locations                                                |                                                                      |                     |
| 🖋 Automation                                               |                                                                      |                     |
| O System Settings                                          | Copyright © 2014-2020 EvTrack - Cloud Security. All rights reserved. |                     |

- 2. Complete the Fields
  - a. Select Device Type as "2N Helios Unit API Driver"
  - b. Complete Fields
    - i. Device Name (Logical Name)
    - ii. Device Address (IP Address or Hostname)
    - iii. Device Port (HTTPS Port of the 2N Device. Default: 443)
    - iv. Device Username (Configure API Username)
    - v. Device Password (Configure API Password)
    - vi. Timezone (Timezone of the device used for scheduling)
    - vii. NTP Server (Specify an NTP server that is accessible by the 2N Device)

| 🔍 🔍 🔍 🎯 Edit Device                                    |                                                     |                           |                     |
|--------------------------------------------------------|-----------------------------------------------------|---------------------------|---------------------|
| $\leftarrow$ $\rightarrow$ C $\bigcirc$ service.evtrac | k.com/device/add?type=HELIOS_2N_API                 | 🚽 🧕 🗖                     | o 🗅 🖲 📥   🕶 🥥 🔕     |
|                                                        | =                                                   |                           | 🤳 johan@evtrack.app |
| Search Q                                               | Add Device                                          |                           |                     |
| 🍪 Dashboard                                            | Туре                                                | 2N Helios Unit API Driver |                     |
| Visitor Management                                     | Device Name                                         | Front Reception Door In   | ]                   |
| 嶜 Personnel Management                                 | Device Address                                      | mjlink.evtrack.net        |                     |
| 🖨 Vehicle Management                                   | Device Port                                         | 443                       |                     |
| 📧 Credential Management                                | Device Username                                     | api                       |                     |
| 🏝 Blacklist Management                                 | Device Password                                     |                           |                     |
| 🗒 Facility Management <                                |                                                     | (GMT+2:00) Etc/GMT-2      |                     |
| ≓ Registrations                                        | Timezone                                            |                           |                     |
| 🗐 Logbook                                              | NTP Server                                          | pool.ntp.org              |                     |
| 📥 Reports                                              | Enabled                                             |                           |                     |
| ✿ Configuration ✓                                      |                                                     | Save Cancel               |                     |
| User Permissions <                                     |                                                     |                           |                     |
| Access Control Settings <                              |                                                     |                           |                     |
| Personnel Settings <                                   |                                                     |                           |                     |
| Devices                                                |                                                     |                           |                     |
| Locations                                              |                                                     |                           |                     |
| O System Settings                                      |                                                     |                           |                     |
|                                                        | Copyright © 2014-2020 EvTrack - Cloud Security. All | rights reserved.          |                     |

### Step 3: Confirm the device connection status

Once the device has been added the system will try and connect and display the connection status under the "Status" column. Please refer to **An nex A - Troubleshooting** if the device is Offline or Authentication Failed.

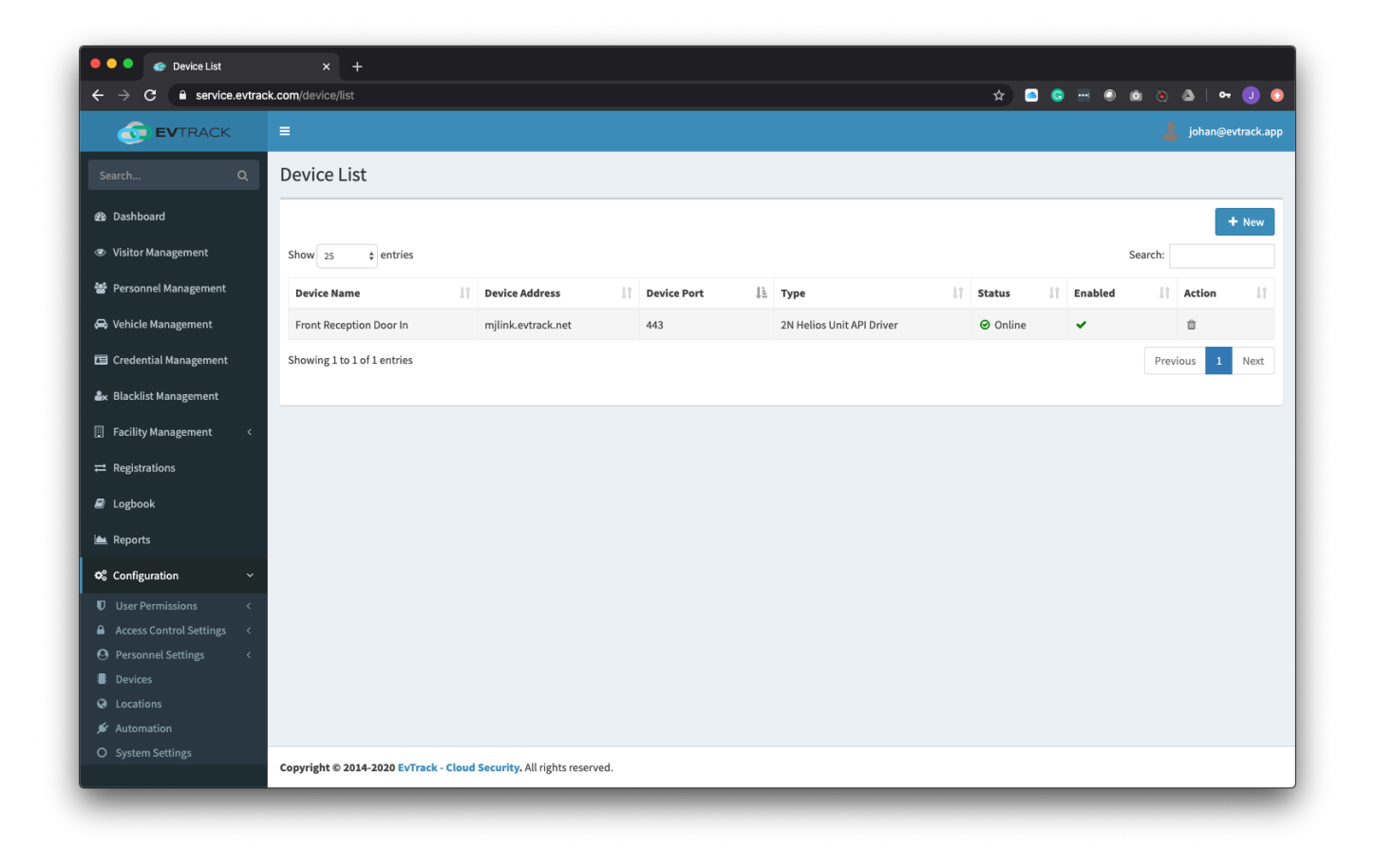

Step 4: (Optional) Map a Person Office Extension to Intercom Calling Button 1

- 1. Edit the Device
- 2. Navigate to Edit Device > Buttons Tab

| ← → C                                  | k.com/device/edit?id=85#general        | * 🙆 😇 🤅 | ۵ ۵ ۵ ۹ 🕕 🔍      |
|----------------------------------------|----------------------------------------|---------|------------------|
| or <b>ev</b> track                     |                                        |         | johan@evtrack.ap |
|                                        | Edit Device                            |         |                  |
| 🍪 Dashboard                            |                                        |         |                  |
| <ul> <li>Visitor Management</li> </ul> | General Readers Inputs Outputs Buttons |         |                  |
| 嶜 Personnel Management                 | Type 2N Helios Unit API Driver 💠       |         |                  |
| 🖨 Vehicle Management                   | Device Name Front Reception Door In    | ±       |                  |
| 🖭 Credential Management                | Device Address mjlink.evtrack.net      |         |                  |
| 🏖 Blacklist Management                 | Device Port 443                        |         |                  |
| Facility Management <                  | Device Username api                    |         |                  |
| ➡ Registrations                        | Device Password                        | 9       |                  |
| Logbook                                | (GMT+2:00) Etc/GMT-2 \$                |         |                  |
| 🕍 Reports                              |                                        |         |                  |
| ✿ Configuration ~                      | populity of P                          |         |                  |
|                                        | Enabled                                |         |                  |
|                                        |                                        |         |                  |
|                                        | Save Cancel                            |         |                  |
| Devices                                |                                        |         |                  |
| Automation                             |                                        |         |                  |
| System Settings                        |                                        |         |                  |

3. Click on the edit icon next to "Button 1 (Main)"

| Search                                                                                                    | Search Child Device <ul> <li>Dashboard</li> <li>Visitor Management</li> <li>Personel Management</li> <li>Credential Management</li> <li>Button 1 (Main)</li> <li>1</li> </ul> <ul> <li>Button 1 (Main)</li> <li>1</li> </ul> <ul> <li>Registrations</li> <li>Configuration</li> <li>Configuration</li> <li>Viser Permissions</li> <li>Access ontrol Settings</li> <li>Personel Settings</li> <li>Personel Settings</li> <li>Personel Settings</li> <li>Personel Settings</li> <li>Access ontrol Settings</li> <li>Access ontrol Settings</li> </ul>                                                                                                    | 🕤 EVTRACK              | =                                      |                 | 👃 johan@evtrack. |
|----------------------------------------------------------------------------------------------------|----------------------------------------------------------------------------------------------------|------------------------|----------------------------------------|-----------------|------------------|
|                                                                                                    | bashboard     visitor Management     visitor Management     visitor Management     vicitor Management     fordential Management     fordity Management     fordity Management           | h Q                    | Edit Device                            |                 | _                |
| <ul> <li>Visitor Management</li> <li>Vehicle Management</li> <li>Cedential Management</li> <li>Registrations</li> <li>Logbook</li> <li>Reports</li> <li>Configuration</li> <li>Vere Permissions</li> <li>Access Control Settings</li> <li>Personnel Settings</li> <li>Management</li> <li>Versent</li> <li>Personnel Settings</li> <li>Maccess Control Settings</li> <li>Maccess Control Settings</li></ul>                                                                                                    | <ul> <li>Visitor Management</li> <li>Vehicle Management</li> <li>Credential Management</li> <li>Facility Management</li> <li>Registrations</li> <li>Logbook</li> <li>Reports</li> <li>Configuration</li> <li>Access Control Settings</li> <li>Access Control Settings</li> <li>Locations</li> <li>Access Control Settings</li> <li>Locations</li> </ul>                                                                                                    | shboard                | General Readers Inputs Outputs Buttons |                 |                  |
| Button Name Button Name Button Input Nr Action   Vehicle Management Dutton 1(Main) 1   Facility Management Facility Management F                                                                                                    | Button Name Button Name   Vehicle Management   Credential Management   Blacklist Management   Facility Management   Credential Management   Coefinguration   Configuration   Configuration   Access Control Settings   Access Control Settings   Access Control Settings   Locations   Access Control Settings   Concalitions                                                                                                    | itor Management        |                                        |                 |                  |
| Wehicle Management   Credential Management   Blackist Management   Facility Management   Facility Management   Cargigurations   Configuration   A Reports   Configuration   A Access Control Settings   A Access Control Settings   A Access Control Settings   Configuration   Configuration                                                                                                    | Wehicle Management   Cedential Management   Blackist Management   Facility Management   Facility Management   Cogbook   Cogbook   Configuration   Vuer Permissions   Configuration   A cecess Control Settings   A cecess Control Settings   Devices   Devices   Concations                                                                                                    | rsonnel Management     | Button Name                            | Button Input Nr | Action           |
| Credential Management Ke Blacklist Management E Registrations Configuration Configuration Configura | Credential Management Cancel Cancel C | hicle Management       | Button 1 (Main)                        | 1               | ß                |
| Ceceentual management       Save Cancel         Facility Management       Save Cancel         Capbook       Cancel         Logbook       Cancel         Copfiguration       Cancel         User Permissions       Cancel         Ver Permissions       Cancel         Configuration       Cancel         Devices       Cancel         Locations       Cancel                                                                                                    | Celevinual management   k   Backlist Management   cancel     Registrations   copbook   k   Reports   configuration   v   Descress   consel Settings   consel   Automation                                                                                                    | -                      |                                        |                 |                  |
| Save Cancel                                                                                                    | Backlist Management   I calify Management   Cancel        Registrations   Cobook   Reports   Configuration   Viser Permissions   Conserved   Devices   Devices   Cocations                                                                                                    | euential management    |                                        |                 |                  |
| Facility Management    Registrations    Logbook    Reports    Configuration    User Permissions    Access Control Settings <                                                                                                    | Facility Management    Registrations    Logbook    Reports    Configuration    Voor Permissions    Access Control Settings    Personnel Settings    Personnel Settings    Personnel Settings    Personnel Settings    Personnel Settings    Personnel Settings    Personnel Settings    Personnel Settings    Vuotamation                                                                                                    | acklist Management     |                                        | Save Cancel     |                  |
| Registrations          Copbook         A Reports         Configuration         Configurations         V User Permissions         Configuration         Personnel Settings         Devices         Locations                                                                                                    | Registrations         Logbook         Reports         Configuration       ~         User Permissions       <                                                                                                    | cility Management <    |                                        |                 |                  |
| k Logbook   Reports   \$ Configuration   0   0: User Permissions   <                                                                                                    | k copbook   Reports   Configuration   User Permissions   Configuration   Versonnel Settings   Personnel Settings   Locations   Automation                                                                                                    | gistrations            |                                        |                 |                  |
| Reports         Configuration       ~         User Permissions       ~         Access Control Settings       ~         Personnel Settings       ~         Devices       ~         Locations       ~                                                                                                    | Reports         Configuration       ~         User Permissions       ~         Access Control Settings       ~         Personal Settings       ~         Devices       ~         Locations       ~         Automation       ~                                                                                                    | gbook                  |                                        |                 |                  |
| S Configuration           U User Permissions           Access Control Settings           Personnel Settings           I Devices           Locations           Automation                                                                                                    | Configuration       ~         User Permissions          Access Control Settings          Personnel Settings          Devices          Devices          Accessions          Automation                                                                                                    | norts                  |                                        |                 |                  |
| Quer Permissions        Personal Settings        Devices        Devices        Locations                                                                                                    | vser Permissions        vser Permissions                                                                                                    |                        |                                        |                 |                  |
| V User Permissions  Access Control Settings  Personnel Settings  Control Settings  Control Settings   | V User Vermissions V User Vermissions V Over Vermissions V Over Vermi  | ntiguration ~          |                                        |                 |                  |
| Personnel Settings      Control Control C     | Personnel Settings Control Control Co  | ccess Control Settings |                                        |                 |                  |
| Locations                                                                                                    | Devices      Locations      Automation                                                                                                    | ersonnel Settings <    |                                        |                 |                  |
| Locations     Location                                                                                                    | Locations                                                                                                    | evices                 |                                        |                 |                  |
| de la construction de la construction de la                                                                                                    | k Automation                                                                                                    | ocations               |                                        |                 |                  |
| 7 Additiation                                                                                                    |                                                                                                    | utomation              |                                        |                 |                  |

4. Select a Person to call when the button is pressed.

|                         | k.com/device/button?/d=58 2 C C  |                  |
|-------------------------|----------------------------------|------------------|
| 📀 EVTRACK               |                                  | johan@evtrack.ap |
|                         | Edit Button Input                |                  |
| 🕸 Dashboard             | Call Person Ext Trevor Cooper \$ |                  |
| Visitor Management      | Save Cancel                      |                  |
| 📽 Personnel Management  |                                  |                  |
| 🖨 Vehicle Management    |                                  |                  |
| 🖼 Credential Management |                                  |                  |
| 🏖 Blacklist Management  |                                  |                  |
| 🗒 Facility Management < |                                  |                  |
| ➡ Registrations         |                                  |                  |
| Logbook                 |                                  |                  |
| 🕍 Reports               |                                  |                  |
| ✿ Configuration ~       |                                  |                  |
|                         |                                  |                  |
|                         |                                  |                  |
|                         |                                  |                  |
| Devices                 |                                  |                  |
|                         |                                  |                  |
|                         |                                  |                  |
| O System Settings       |                                  |                  |

Call Person Ext map the Person Management > "Telephone Office Ext" field.

|                                                                                                    |             |                            |                                                                                                    |   | jahangketaska |
|----------------------------------------------------------------------------------------------------|-------------|----------------------------|----------------------------------------------------------------------------------------------------|---|---------------|
| forma and                                                                                                    | Edit Person | u Jonah Mackay (0069)      |                                                                                                    | - |               |
|                                                                                                    | Curreison   | . Jonan Mackay (0005)      |                                                                                                    |   |               |
| a Dashboard                                                                                                    | General I   | Profile Credentials Whicle | Events                                                                                                    |   |               |
| Visitor Hanagement                                                                                                    |             |                            |                                                                                                    |   |               |
| Personnel Management                                                                                                    |             | Name                       | Aurol                                                                                                    | 0 |               |
| & Vehicle Management                                                                                                    |             | Nickname                   | Jon                                                                                                    |   |               |
| Credential Management                                                                                                    |             | Sumame                     | Mackay                                                                                                    |   |               |
| Backlist Management                                                                                                    |             | funder                     | Male 8                                                                                                    |   |               |
| Facility Managements                                                                                                    |             | And Aller                  |                                                                                                    |   |               |
| Tarter and an approximate the second second s |             | page of parts              | E Dariti                                                                                                    |   |               |
| Regionations                                                                                                    |             | Telephone Office           | •27 • 21 123 4567                                                                                                    |   |               |
| Logbook                                                                                                    |             | Telephone Office Ext       | 45                                                                                                    |   |               |
| a Reports                                                                                                    |             | Nobila Number              | ₩ 427 • 42-425 6275                                                                                                    |   |               |
| Configuration (                                                                                                    |             | for all before             | insulting and insurable case                                                                                                    |   |               |
|                                                                                                    |             |                            | An an among the first state of the state of the state of |   |               |
|                                                                                                    |             | Occupation                 | Engineer                                                                                                    |   |               |
|                                                                                                    |             | Staff Id Number            | 0069                                                                                                    |   |               |
|                                                                                                    |             | Identity Number            | 580121903030                                                                                                    |   |               |
|                                                                                                    |             |                            |                                                                                                    |   |               |

## Annex A - Troubleshooting:

Device Status:

| Status | Description | Troubleshooting |
|--------|-------------|-----------------|
|        |             |                 |

| N/A                   | Disable Is Disabled                              | Enabled Device                                                                                                    |
|-----------------------|--------------------------------------------------|----------------------------------------------------------------------------------------------------|
| Online                | The device is connected and receiving log events | -                                                                                                    |
| Offline               | The device is offline                            | <ul><li>Check Device is physically installed.</li><li>Check Device IP address and port.</li><li>Check Device has power.</li></ul>                                                                                                    |
| Authentication Failed | Unable to authentic to device                    | <ul> <li>Check API Username/Password</li> <li>Make sure u are not using the device admin credentials.</li> <li>Ensure that Digest Authentication has been enabled.</li> <li>Ensure HTTPS is enabled.</li> <li>Ensure that the device has the correct licensing (i.e 2N Enhanced Integration (Part No. 9137907)</li> <li>Ensure that function is enabled.</li> </ul> |